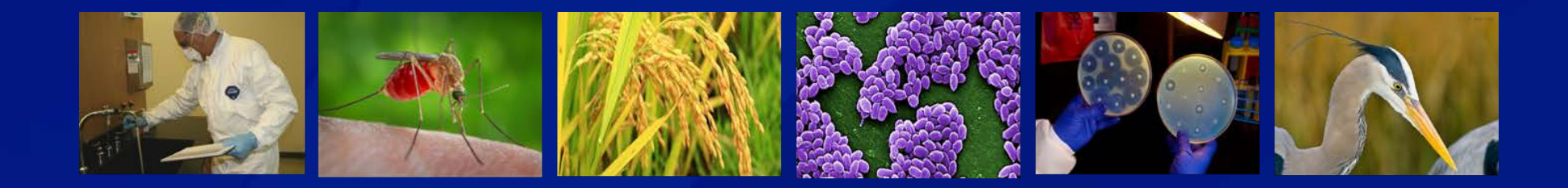

# **eFSAP APHIS/CDC Form 1 Amendments**

Section 7 A/C Amendment: Add New Work Objective

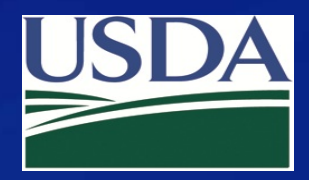

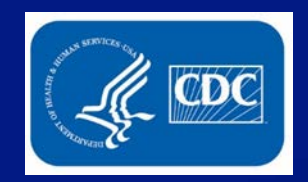

### Click Form 1 on your entity's landing page.

| Home                                       | Form 1 Fo                              | orm 2 Form 3 Form 4 Inspections Admin Center |
|--------------------------------------------|----------------------------------------|----------------------------------------------|
| University of Select A<br>LEAD AGENCY: CDC | Gents<br>REGISTRATION STATUS: Approved | REGISTRATION EXPIRES: 01/30/2022             |
| Facility Address: Contracting Andress      |                                        | Registration #: 20200130-091620              |
| Responsible Official Name:                 | Responsible Official Business #:       | Responsible Official Emergency #:            |
| Primary FSAP POC:                          | Primary POC Office #: 123-456-7890     | Primary POC Mobile #: 999-124-7891           |
| Secondary FSAP POC:                        | Secondary POC Office #: 225-222-2222   | Secondary POC Mobile #: 333-333-3333         |
|                                            |                                        |                                              |

#### **A** Notifications

| Archive Seleo | ted    |        |               |              | Current  Archived | Flagged O |   |
|---------------|--------|--------|---------------|--------------|-------------------|-----------|---|
| Select All    | From ~ | Туре 🗸 | Date And Time | Notification |                   | ~         | ~ |
|               |        |        |               |              |                   |           |   |

### Select "Amend".

#### Select an Action

Select an action for the APHIS/CDC FORM 1 APPLICATION FOR REGISTRATION FOR POSSESSION, USE, AND TRANSFER OF SELECT AGENTS AND TOXINS.

An entity will complete APHIS/CDC Form 1 to apply to possess, use, or transfer select agents and toxins (as described in 7 CFR part 331, 9 CFR part 121, and 42 CFR part 73). The APHIS/CDC Form 1 is also used to amend an approved registration.

×

| View | Amend |
|------|-------|
| )    |       |

Exit

#### Use the dropdown to select "Section 7AC – Add New Work Objective ".

| Select the type of Amendment you would like to perform |    |
|--------------------------------------------------------|----|
| Section 7AC - Add New Work Objective                   | ~  |
| Complete your cover letter for this amendment:         |    |
| Add additional work for PI Beck.                       |    |
|                                                        |    |
|                                                        |    |
|                                                        | .8 |
|                                                        |    |
|                                                        | Ok |

Complete your cover letter and click **OK**. A dialog box will appear. Click **OK**.

#### webapp.ipsastest.com says

Proceeding will create the amendment in a draft state. The draft may be withdrawn later from the Amendment Review and Discussion page.

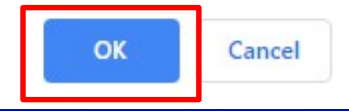

#### Select Add Work, Add Work and Storage or Add Storage Only.

| Add Work                               | Add Work and Storage                          | Add Storage Only                 |
|----------------------------------------|-----------------------------------------------|----------------------------------|
| Designate BioSafetyLevel <b>1</b>      | Designate Additional Biosafety Levels (if app | icable)                          |
|                                        |                                               | ×                                |
| Designate Select Agent(s) and Toxin(s) |                                               | Designate Principal Investigator |
|                                        | ^                                             |                                  |
| Designate Building and Room            |                                               | · · ·                            |
|                                        |                                               | ~ ~                              |
|                                        |                                               | Cancel Reset Proceed             |

Additional fields will become available based on your selection.

Select Add Work and Storage, use the dropdown to designate a biosafety Level, and additional biosafety levels if applicable. Designate the Select Agent and Toxin. Click

Proceed.

Multiple agents,

Pls, buildings,

and rooms may

be selected by

pressing Ctrl +

click

| Add Work                                                                                                    | Add Work and Storage                                                                | Add Storage Only                                                                                                    |
|----------------------------------------------------------------------------------------------------|-------------------------------------------------------------------------------------|----------------------------------------------------------------------------------------------------|
| Designate BioSafetyLevel <b>1</b><br>BSL3                                                                                                    | Designate Additional Biosafety Levels (if applic<br>NIHBL3<br>NIHBL3-LS             | able)                                                                                                    |
| Designate Select Agent(s) and Toxin(s)<br>Non Tier 1<br>Bacillus anthracis Pasteur strain<br>Brucella abortus<br>Brucella suis<br>Tier 1<br>Bacillus cereus Biovar anthracis<br>Burkholderia mallei<br>Burkholderia pseudomallei<br>Francisella tularensis |                                                                                     | Designate Principal Investigator          Non Tier 1         Britney Beck         David Howard         Tier 1         James Johnson         Killian Lopez         Sam Samuelson |
| 1414       Building 1       Building 2                                                                                                    | Tier 1<br>Lab and Storage<br>Lab and Storage<br>Lab and Storage<br>Tier 1 Lab and S | e Suite / BSL3/NIHBL3 Lab and Storage<br>e Suite / BSL3/NIHBL3 Lab Only<br>e Suite / BSL3/NIHBL3 Lab only (2)<br>Storage Room, ABSL3, BSL3<br>Cancel Reset Proceed              |

#### Enter an objective of work and respond to question 2-10. Click Save and Proceed.

| Section 7C - Description of Work                    |                                                                              |            |
|-----------------------------------------------------|------------------------------------------------------------------------------|------------|
| Work Objective: WO001849.001.001 - Work and Storage |                                                                              |            |
| Save and Proceed Save Cancel                        |                                                                              |            |
| Biosafety Levels:                                   | BSL3 NIHBL3                                                                  | Add/Remove |
| Agents/Toxins:                                      | Brucella suis                                                                | Add/Remove |
| Principal Investigators:                            | L Britney Beck                                                               | Add/Remove |
| Buildings/Rooms:                                    | Building 2<br>- Room 1 - Tier 1 Lab and Storage Suite \ BSL3 Lab and Storage | Add/Remove |
| Objective of Work                                   |                                                                              |            |

Review and/or edit the amendment cover letter. If there are attachments to add, click the corresponding letter (A-G).

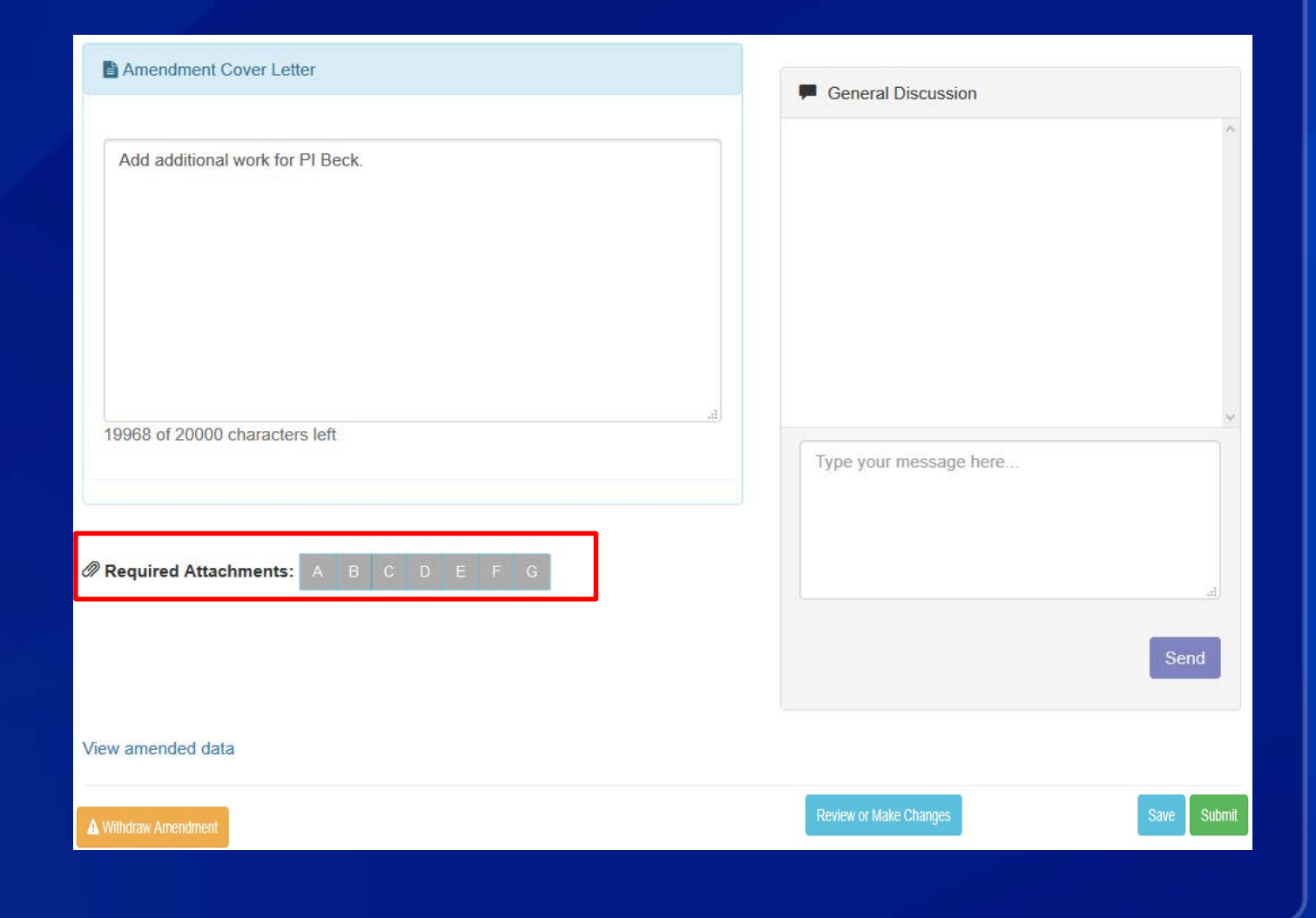

Attachment B - Work with Regulated Nucleic Acids, Genetic Modification of Select Agents or Toxins, Recombinant/Synthetic Nucleic Acids, or Recombinant/Synthetic Organisms

#### 1: Will work involve possession, use, or transfer of the following?

a. Nucleic acids that can produce infectious forms of select agent viruses

Yes No

b. Recombinant and/or synthetic nucleic acids that encode for the functional form(s) of any select toxins if the nucleic acids (i) can be expressed in vivo or in vitro or (ii) are in a vector or recombinant host genome and can be expressed in vivo or in vitro.

Yes No

c. Select agent viruses, bacteria, fungi or toxins that have been genetically modified

Yes No

#### 2: Will work involve the following with select agents and/or toxins?

a. Introduction and/or modification of genetic elements

Yes No

b. Recombinant or synthetic nucleic acids.

🔘 Yes 🔘 No

c. Recombinant or synthetic organisms

🔘 Yes 🔘 No

d. Reverse genetics system to produce infectious forms of select agent viruses, or any complete set of reagents that would allow rescue of infectious virus available for use by a PI at the entity.

Yes No

3: Will a restricted experiment be performed as defined in 42 CFR 73.13, 7 CFR 331.13 or 9 CFR 121.13?

Yes No

4: Will work involve possession, use or transfer of a product of a restricted experiment?

Yes No

7: An Institutional Biosafety Committee (IBC) reviews and approves protocols to perform recombinant work with select agents and toxins at this facility.

Yes No

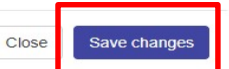

Answer the required questions for the attachment and click **Save changes**.

Once the required attachments are completed, click **Submit**.

| Amendment Cover Letter           | General Discussion     |             |
|----------------------------------|------------------------|-------------|
| Add additional work for PI Beck. |                        | ^           |
|                                  | Type your message here |             |
|                                  |                        | Send        |
| View amended data                |                        |             |
| Withdraw Amendment               | Review or Make Changes | Save Submit |

#### Once submitted a notification will display on the home page.

fte advanced Amendment View 12/6/2019 11:28:16 AM Amendment #330946 - Section 7a/c - Add New Work Objective amendment was modified (State: Pending)

### **Additional Assistance**

- □ The <u>eFSAP Resource Center</u> has resources to assist with the use of eFSAP.
- For technical assistance with eFSAP, or for assistance with the Secure Asset <u>Management System (SAMS), please submit a help request ticket at eFSAP\_Customer</u> <u>Support Request Form, email eFSAPSupport@cdc.gov, or call 1</u> (877) 232-3322.
- For all other inquiries regarding your entity's registration, please contact your designated FSAP point of contact (POC).

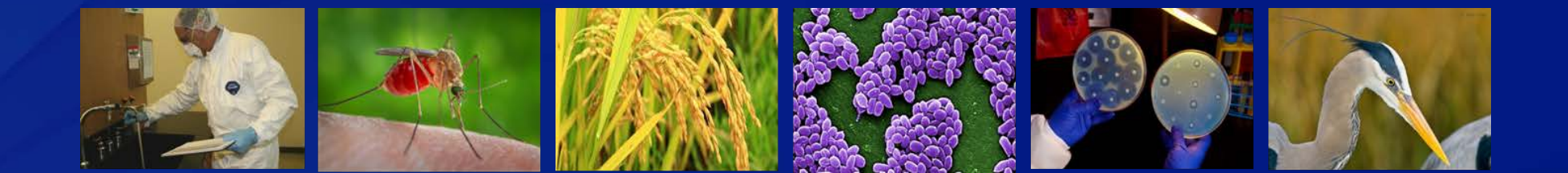